# Evidência de Testes

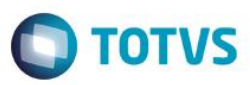

## Evidência de Testes

| Produto:                  | SIGALOJA                        |
|---------------------------|---------------------------------|
| Versão:                   | P11.80                          |
| Produto/Versão Integrado: |                                 |
| Banco de Dados:           | Progress, Oracle, SQL, Informix |

. Evidência e sequência do passo a passo 🌔

### Pré-Requisitos:

✓ Cadastrar um Codigo de Barras para um produto em "Atualizações / Cadastros / Codigos de Barras"

| 97254172149      |        |          | wuditudud | IIVIA LAV. |
|------------------|--------|----------|-----------|------------|
|                  | 10     |          | 4         | 14:56:17   |
|                  |        | <i>•</i> |           |            |
|                  |        |          |           |            |
|                  |        |          |           |            |
|                  |        |          |           |            |
|                  |        |          |           |            |
|                  |        |          |           |            |
|                  |        |          |           |            |
|                  |        |          |           |            |
|                  |        |          |           |            |
|                  |        |          |           |            |
|                  |        |          |           |            |
|                  |        |          |           |            |
|                  |        |          |           |            |
|                  |        |          |           |            |
|                  |        |          |           |            |
|                  |        |          |           |            |
|                  |        |          |           |            |
|                  |        |          |           |            |
|                  |        |          |           |            |
|                  |        |          |           |            |
|                  |        |          |           |            |
|                  |        |          |           |            |
|                  |        |          |           |            |
|                  |        |          |           |            |
|                  |        |          |           |            |
|                  |        |          |           |            |
|                  |        |          |           |            |
|                  |        |          |           |            |
|                  |        |          |           |            |
|                  |        |          |           |            |
|                  |        |          |           |            |
|                  |        |          |           |            |
|                  |        |          |           |            |
|                  |        |          |           |            |
|                  |        |          |           |            |
|                  |        |          |           |            |
|                  |        |          |           |            |
|                  |        |          |           |            |
|                  |        |          |           |            |
|                  |        |          |           |            |
|                  |        |          |           |            |
|                  |        |          |           |            |
|                  |        |          |           |            |
|                  |        |          |           |            |
|                  |        |          |           |            |
|                  |        |          |           |            |
| ro: d Status: En | Edicão |          |           |            |

✓ Criar campo LQ\_PRODUTO conforme link: http://tdn.totvs.com/pages/releaseview.action?pageId=223920098

0

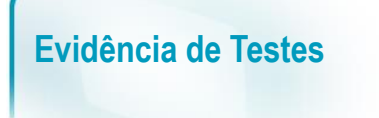

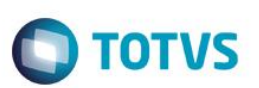

#### Sequencia 001:

1. No ambiente "Siga Loja (SIGALOJA)", acesse "Atualizações / Atendimento / Venda Assistida" e registre um produto através do campo criado para bipar o código de barras (LQ\_PRODUTO)

| Ver         | ıda Assistida - At | endimento |                |        |         |             |           |             |          |            |             |     |              |   | x          |
|-------------|--------------------|-----------|----------------|--------|---------|-------------|-----------|-------------|----------|------------|-------------|-----|--------------|---|------------|
|             | Gravacão           | Detalhes  | Estoque        | Outros |         |             |           |             |          |            |             |     |              |   |            |
| No C        | Orcamento*         |           | Vendedor*      |        |         | Nome Ven    | d.        |             |          |            | Cliente*    |     |              |   | H          |
| 000         | 1015               |           | 000001         |        |         | VENDEDO     | OR PADRAO |             |          |            | 000001      | 20  |              |   | <i>W</i>   |
| Loja        | Cliente*           |           | Nome Cliente   |        |         |             |           | Dt.Validade | 10 20    |            |             |     |              |   |            |
|             |                    |           | CLIENTE PADRAC | 5      |         |             |           | 13/10/20    | 10       |            |             |     |              |   |            |
| Prod<br>789 | uto<br>17254172149 |           |                |        |         | Série SAT   |           |             |          |            |             |     |              |   |            |
|             |                    |           |                |        |         |             |           |             |          |            |             |     |              |   |            |
|             |                    |           |                |        |         |             |           |             |          |            |             |     |              |   | 255<br>(2) |
|             |                    |           |                |        |         |             |           |             |          |            |             |     |              |   | <b>N</b>   |
|             |                    |           |                |        |         |             |           |             |          |            |             |     |              |   | 0          |
| Item        | Produto            | Descricao |                | Quant  | idade I | Preco Unit. | Vir.item  | Unidade     | Desconto | Valor Desc | Entre       | ga? | Data Entrega |   |            |
| 01          |                    |           |                |        | 0,00    |             | 0,00      | 0,00        | 0,0000   |            | 0,0000      |     | 11           |   | 2          |
|             |                    |           |                |        |         |             |           |             |          |            |             |     |              |   | <b>8</b>   |
|             |                    |           |                |        |         |             |           |             |          |            |             |     |              |   | O          |
|             |                    |           |                |        |         |             |           |             |          |            |             |     |              |   |            |
|             |                    |           |                |        |         |             |           |             |          |            |             |     |              |   |            |
|             |                    |           |                |        |         |             |           |             |          |            |             |     |              |   |            |
|             |                    |           |                |        |         |             |           |             |          |            |             |     |              |   |            |
|             |                    |           |                |        |         |             |           |             |          |            |             |     |              |   |            |
|             |                    |           |                |        |         |             |           |             |          |            |             |     |              |   |            |
|             |                    |           |                |        |         |             |           |             |          |            |             |     |              |   |            |
|             |                    |           |                |        |         |             |           |             |          |            |             |     |              |   |            |
|             |                    |           |                |        |         |             |           |             |          |            |             |     |              |   |            |
|             |                    |           |                |        |         |             |           |             |          |            |             |     |              |   |            |
|             |                    |           |                |        |         |             |           |             |          |            |             |     |              |   |            |
|             |                    |           |                |        |         |             |           |             |          |            |             |     |              |   |            |
|             |                    |           |                |        |         |             |           |             |          |            |             |     |              | • |            |
|             |                    |           |                |        |         |             |           |             |          |            |             |     |              |   |            |
| •           |                    |           | m              |        |         |             |           |             |          |            |             |     |              | 4 |            |
| Sub-t       | otal + impostos    | 0,00      | Desconto %     | 0,0    | 0 0     | esconto \$  | 0,00      | Qtde Volume | 0,00     | Total de   | Mercadorias |     | 0,00         |   |            |
|             |                    |           |                |        |         |             |           |             |          |            |             |     |              |   |            |
|             |                    |           |                |        |         |             |           |             |          |            |             |     |              |   |            |
|             |                    |           |                |        |         |             |           |             |          |            |             |     |              |   |            |

2. Após "bipar" o código de barras e o produto for registrado, clique em 'Gravação / Como Orçamento (F4)'

| Como orcamento (F4)<br>Como venda (F5) | Detalhes  | Estoque<br>Vendedor* | Outro           | 05         | Nome Vend   | d.       |             |          |            | Cliente*    |                 |              |       |
|----------------------------------------|-----------|----------------------|-----------------|------------|-------------|----------|-------------|----------|------------|-------------|-----------------|--------------|-------|
| Sair (F6)                              |           | 000001               | $\mathbf{\rho}$ |            | VENDEDO     | R PADRAO |             |          |            | 000001      | $\mathbf{\rho}$ |              |       |
| oja Cliente*                           |           | Nome Cliente         |                 |            |             |          | Dt.Validade |          |            |             |                 |              |       |
| 1                                      |           | CLIENTE PADRA        | 0               |            |             |          | 13/10/201   | 6 🗾      |            |             |                 |              |       |
| oduto                                  |           |                      |                 |            | Série SAT   |          |             |          |            |             |                 |              |       |
|                                        |           |                      |                 |            |             |          |             |          |            |             |                 |              |       |
|                                        |           |                      |                 |            |             |          |             |          |            |             |                 |              |       |
|                                        |           |                      |                 |            |             |          |             |          |            |             |                 |              |       |
|                                        |           |                      |                 |            |             |          |             |          |            |             |                 |              |       |
| Produto                                | Descrican |                      | 0               | Quantidada | Preco Unit  | Viritem  | Unidada     | Desconto | Valor Desc | Entre       | ana?            | Data Entrana |       |
| 10                                     | APAGADOR  |                      |                 | 1,0        | 0           | 100,00   | 100,00 UN   | 0,0000   | valor beac | 0,0000      | ogu:            | / /          |       |
|                                        |           |                      |                 |            |             |          |             |          |            |             |                 |              |       |
|                                        |           |                      |                 |            |             |          |             |          |            |             |                 |              |       |
|                                        |           |                      |                 |            |             |          |             |          |            |             |                 |              |       |
|                                        |           |                      |                 |            |             |          |             |          |            |             |                 |              |       |
|                                        |           |                      |                 |            |             |          |             |          |            |             |                 |              |       |
|                                        |           |                      |                 |            |             |          |             |          |            |             |                 |              |       |
|                                        |           |                      |                 |            |             |          |             |          |            |             |                 |              |       |
|                                        |           |                      |                 |            |             |          |             |          |            |             |                 |              |       |
|                                        |           |                      |                 |            |             |          |             |          |            |             |                 |              |       |
|                                        |           |                      |                 |            |             |          |             |          |            |             |                 |              |       |
|                                        |           |                      |                 |            |             |          |             |          |            |             |                 |              |       |
|                                        |           |                      |                 |            |             |          |             |          |            |             |                 |              |       |
|                                        |           |                      |                 |            |             |          |             |          |            |             |                 |              |       |
|                                        |           |                      |                 |            |             |          |             |          |            |             |                 |              |       |
|                                        |           |                      |                 |            |             |          |             |          |            |             |                 |              |       |
|                                        |           |                      |                 |            |             |          |             |          |            |             |                 |              |       |
|                                        |           |                      |                 |            |             |          |             |          |            |             |                 |              |       |
|                                        |           |                      |                 |            |             |          |             |          |            |             |                 |              |       |
|                                        |           |                      |                 |            |             |          |             |          |            |             |                 |              |       |
|                                        |           |                      |                 |            |             |          |             |          |            |             |                 |              |       |
|                                        |           |                      |                 |            |             |          |             |          |            |             |                 |              |       |
|                                        |           |                      |                 |            |             |          |             |          |            |             |                 |              |       |
|                                        |           |                      |                 |            |             |          |             |          |            |             |                 |              |       |
|                                        |           |                      |                 |            |             |          |             |          |            |             |                 |              |       |
|                                        |           |                      |                 |            |             |          |             |          |            |             |                 |              |       |
|                                        |           |                      |                 |            |             |          |             |          |            |             |                 |              |       |
|                                        |           |                      |                 |            |             |          |             |          |            |             |                 |              |       |
|                                        |           |                      |                 |            |             |          |             |          |            |             |                 |              |       |
|                                        |           |                      |                 |            |             |          |             |          |            |             |                 |              |       |
|                                        |           |                      |                 |            |             |          |             |          |            |             |                 |              |       |
|                                        |           |                      |                 |            |             |          |             |          |            |             |                 |              |       |
|                                        |           |                      |                 |            |             |          |             |          |            |             |                 |              |       |
|                                        |           |                      |                 |            |             |          |             |          |            |             |                 |              |       |
|                                        |           |                      |                 |            |             |          |             |          |            |             |                 |              |       |
|                                        |           |                      |                 |            |             |          |             |          |            |             |                 |              |       |
|                                        |           |                      |                 |            |             |          |             |          |            |             |                 |              |       |
|                                        |           | 11                   |                 |            |             |          |             |          |            |             |                 |              |       |
| total + impostos                       | 100,00    | III<br>Desconto %    |                 | 0,00       | Desconto \$ | 0,00     | Qtde Volume | 1,00     | Total de   | Mercadorias |                 | 100,00       | I = 1 |

3. Em seguida clique em 'Ações Relacionadas / Copia Orçamento' e confirme a geração de um novo orçamento

| talhes           |                             |             |           |            |          |              |                    |              |            |            |       |                                                                                                    |
|------------------|-----------------------------|-------------|-----------|------------|----------|--------------|--------------------|--------------|------------|------------|-------|----------------------------------------------------------------------------------------------------|
| Orcamento        | Cliente<br>000001           | Nota Fiscal | Serie     | Nume       | ro PDV   | Operador     | Dt.Emissao<br>13/1 | 0/2016       | b Serie N. | CGC/Cart.  |       |                                                                                                    |
| ise ICM Sol      | N.Sec                       | .Orç Nom    | e cliente |            |          |              |                    |              |            |            |       |                                                                                                    |
| nda Assistida    |                             |             |           |            |          |              |                    |              |            |            |       |                                                                                                    |
| nfiqurar Imprimi | ir <u>Localizar Filtrar</u> |             |           |            |          | No Orcamento |                    | •            |            |            | Pesc  | uisar Normal                                                                                                    |
| ▶ No Orc         | amento  Cliente 000001      | Nota Fiscal | ▶ Serie ▶ | Numero PDV | Operador | Dt.Emissao   | Sub Serie          | N. CGC/Cart. | Ва         | se ICM Sol | N.Seq | Orç                                                                                                    |
|                  |                             |             |           |            |          |              |                    |              |            |            |       |                                                                                                    |
|                  |                             |             |           |            |          |              |                    |              |            |            |       |                                                                                                    |
|                  |                             |             |           |            |          |              |                    |              |            |            |       | Pesquisar<br>Qrçamento<br>Qosulla tracker<br>Alt. entrega<br>Excluir niforo/ped<br>Copia orcsmento<br>Legenda<br>Wjakthru |

4. Após copiar o orçamento será mostrado na tela o orçamento criado (Em modo de Visualização), em seguida feche a janela do orçamento e note que o orçamento foi copiado

| Gravacão           | Detalhes  | Estoque           | Outros |       |             |          |              |          |            |               |              |   |
|--------------------|-----------|-------------------|--------|-------|-------------|----------|--------------|----------|------------|---------------|--------------|---|
| lo Orcamento*      |           | Vendedor*         |        |       | Nome Vend   | i.       |              |          |            | Cliente*      |              |   |
| 000016             |           | 000001            |        |       | VENDEDO     | R PADRAO |              |          |            | 000001        |              |   |
| oja Cliente*       |           | Nome Cliente      |        |       |             |          | Dt. Validade |          |            |               |              |   |
| 01                 |           | CLIENTE PADRAO    | )      |       |             |          | 13/10/201    | 6 🗾      |            |               |              |   |
| oduto              |           |                   |        |       | Série SAT   |          |              |          |            |               |              |   |
|                    |           |                   |        |       |             |          |              |          |            |               |              |   |
|                    |           |                   |        |       |             |          |              |          |            |               |              |   |
|                    |           |                   |        |       |             |          |              |          |            |               |              |   |
|                    |           |                   |        |       |             |          |              |          |            |               |              |   |
| Produto            | Descricao |                   | Quant  | idade | Preco Unit  | Viritem  | Unidade      | Desconto | Valor Desc | Entrega?      | Data Entrega | 2 |
| 10                 | APAGADOR  |                   | Guun   | 1,00  | Trees one.  | 100,00   | 100,00 UN    | 0,000    | 0          | 0,0000 Retira | //           |   |
|                    |           |                   |        |       |             |          |              |          |            |               |              | 2 |
|                    |           |                   |        |       |             |          |              |          |            |               |              |   |
|                    |           |                   |        |       |             |          |              |          |            |               |              |   |
|                    |           |                   |        |       |             |          |              |          |            |               |              |   |
|                    |           |                   |        |       |             |          |              |          |            |               |              |   |
|                    |           |                   |        |       |             |          |              |          |            |               |              |   |
|                    |           |                   |        |       |             |          |              |          |            |               |              |   |
|                    |           |                   |        |       |             |          |              |          |            |               |              |   |
|                    |           |                   |        |       |             |          |              |          |            |               |              |   |
|                    |           |                   |        |       |             |          |              |          |            |               |              |   |
|                    |           |                   |        |       |             |          |              |          |            |               |              |   |
|                    |           |                   |        |       |             |          |              |          |            |               |              |   |
|                    |           |                   |        |       |             |          |              |          |            |               |              |   |
|                    |           |                   |        |       |             |          |              |          |            |               |              |   |
|                    |           |                   |        |       |             |          |              |          |            |               |              |   |
|                    |           |                   |        |       |             |          |              |          |            |               |              |   |
|                    |           |                   |        |       |             |          |              |          |            |               |              |   |
|                    |           |                   |        |       |             |          |              |          |            |               |              |   |
|                    |           |                   |        |       |             |          |              |          |            |               |              |   |
|                    |           |                   |        |       |             |          |              |          |            |               |              |   |
|                    |           |                   |        |       |             |          |              |          |            |               |              |   |
|                    |           |                   |        |       |             |          |              |          |            |               |              |   |
|                    |           |                   |        |       |             |          |              |          |            |               |              |   |
|                    |           |                   |        |       |             |          |              |          |            |               |              |   |
|                    |           |                   |        |       |             |          |              |          |            |               |              |   |
|                    |           |                   |        |       |             |          |              |          |            |               |              |   |
|                    |           |                   |        |       |             |          |              |          |            |               |              |   |
|                    |           |                   |        |       |             |          |              |          |            |               |              |   |
|                    |           |                   |        |       |             |          |              |          |            |               |              |   |
|                    |           |                   |        |       |             |          |              |          |            |               |              |   |
|                    |           |                   |        |       |             |          |              |          |            |               |              |   |
|                    |           |                   |        |       |             |          |              |          |            |               |              |   |
|                    |           |                   |        |       |             |          |              |          |            |               |              |   |
|                    |           |                   |        |       |             |          |              |          |            |               |              |   |
|                    |           |                   |        |       |             |          |              |          |            |               |              |   |
|                    |           |                   |        |       |             |          |              |          |            |               |              |   |
|                    |           | m                 |        |       |             |          |              |          |            |               |              | • |
| 2-total + impostos | 100,00    | III<br>Desconto % | 0,0    | 0     | Desconto \$ | 0,00     | Qtde Volume  | 0,00     | Total de   | Mercadorias   | 100,00       |   |
| -total + impostos  | 100,00    | III<br>Desconto % | 0,0    | 0     | Desconto \$ | 0,00     | Qtde Volume  | 0,00     | Total de   | Mercadorias   | 100,00       |   |
| total + impostos   | 100,00    | III<br>Desconto % | 0,0    | 0     | Desconto \$ | 0,00     | Qtde Volume  | 0,00     | Total de   | Mercadorias   | 100,00       |   |
| total ≁ impostos   | 100,00    | III<br>Desconto % | 0,0    | 0     | Desconto \$ | 0,00     | Qtde Volume  | 0,00     | Total de   | Mercadorias   | 100,00       |   |

## 2. Outras Evidências